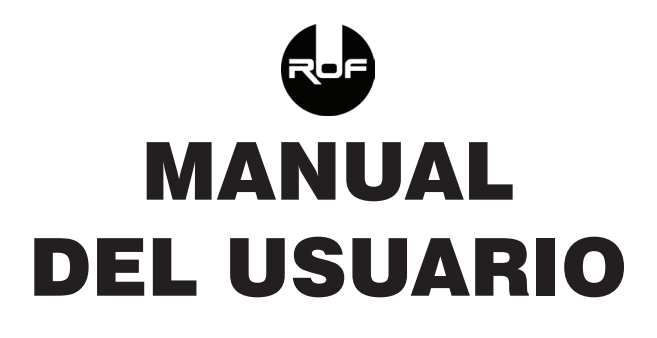

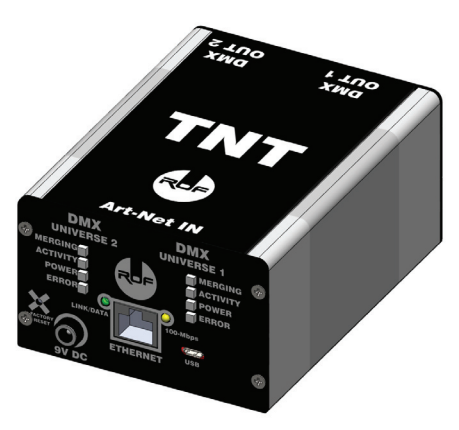

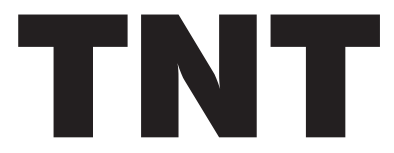

## Instrucciones de seguridad

Lea el manual antes de alimentar o instalar este dispositivo y siga las precauciones de seguridad y avisos presentes en este manual.

- Asegúrese que la alimentación local es la requerida por la unidad.

- Para reducir el riesgo de fuego o descargas eléctricas, no exponga la unidad a la lluvia o humedad.

No derrame agua u otros líquidos en la unidad.

- No abra la unidad. Dentro no hay elementos de control para el usuario.

No desmantele o modifique la unidad, anularía la garantía.

- No trate de raparala por si mísmo. Las reparaciones por personal no capacitado pueden ocasionar daños.

 Desconecte la unidad si no piensa utilizarla durante largos períodos de tiempo.

- Limpie la unidad sólo con un paño seco.

 Maneje la unidad con cuidado. Cualquier golpe fuerte o vibración puede ocasionar malfuncionamiento.

- En caso de daño de la fuente de alimentación, reemplacela sólo por otra de exactamente las mísmas características.

## **AVISOS**

Para prevenir el riesgo de descargas eléctricas, no exponga la unidad a humedad o altas temperaturas.

Este dispositivo está diseñado para uso en interiores.

www.rofelectronics.com

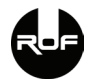

# Tabla de contenidos

| Introducción4                |
|------------------------------|
| Características principales4 |
| Vista exterior5              |
| Vista frontal5               |
| Vista posterior7             |
| Configuración por defecto8   |
| Primera conexión9            |
| 1) IP Estática 2.XYZ         |
| Actualización de Firmware12  |
| Problemas comúnes16          |
| Especificaciones Técnicas19  |

#### Introducción

Gracias por la compra de un producto de ROF Electronics. TNT es una interfaz Art-Net a DMX512 de 2 universos. Esperamos que el producto satisfaga sus expectativas y necesidades.

#### Características principales

- Sistemas operativos soportados: Cualquiera con soporte de red Ethernet. Windows, Mac, Linux, iOS, Android, etc.
- 2 salidas DMX512 con funcionalidades seleccionables en cada una
- Compatible con Art-Net IV, Broadcast & Unicast
- · Nombre corto y largo de cada nodo configurable
- Gabinete con cuerpo de aluminio extrusado, chapas laterales metálicas, pintura epoxi
- Ethernet compatible con 10Base-T/100Base-T (10/100mbps) con selección automática
- · Compatible con "todos" los programas que soporten Art-Net 4
- · Configuración desde página Web o bien desde comandos Art-Net
- · Actualizaciones de firmware realizables por el usuario
- Aislación galvánica y optoacoplada entre entrada y cada uno de los puertos DMX
- LEDs indicadores de estado de cada universo DMX
- · Hasta 44 tramas DMX completas por segundo por puerto.

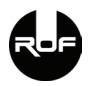

#### Vista exterior

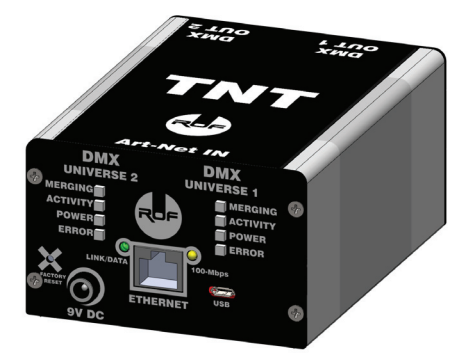

#### Vista frontal

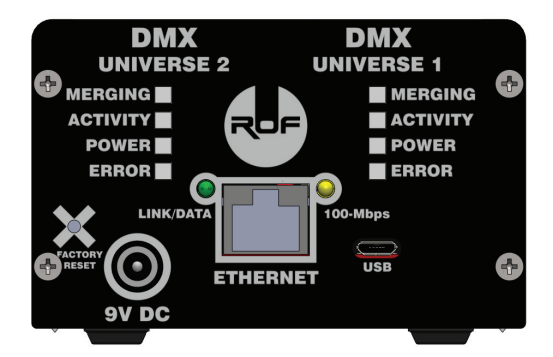

| LED \ Color | Apagado                | Verde                                | Naranja                               | Rojo                     |
|-------------|------------------------|--------------------------------------|---------------------------------------|--------------------------|
| MERGING     | No hay Merging         | Meging en<br>modo LTP                | Merging en<br>modo HTP                | Error en<br>Merging      |
| ACTIVITY    | Puerto DMX<br>inactivo | Puerto DMX<br>enviando<br>tramas DMX | Sobrecarga<br>de tramas de<br>entrada |                          |
| POWER       |                        | Alimentación<br>OK                   |                                       | Error en<br>alimentación |
| ERROR       |                        | Sin errores                          |                                       | Errores<br>presentes     |

| LED\Comportamiento | Apagado                  | Encendido                 | Parpadeo                          |
|--------------------|--------------------------|---------------------------|-----------------------------------|
| 100-Mbps           | Funcionando<br>en 10Mbps | Funcionando<br>en 100Mbps |                                   |
| Link/data          | Conexión red<br>ausente  | Conexión red<br>presente  | Enviando /<br>recibiendo<br>datos |

Entrada USB: Conexión a Host mediante USB (actualmente no utilizada)

9V DC: Entrada de alimentación desde fuente regulada

Factory Reset: Botón para resetear o volver la interfaz a fábrica en diversos modos. Diríjase a la sección [ToDo] para obtener información detallada.

Ethernet: Entrada Ethernet mediante conector RJ45

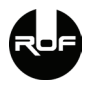

#### Vista posterior

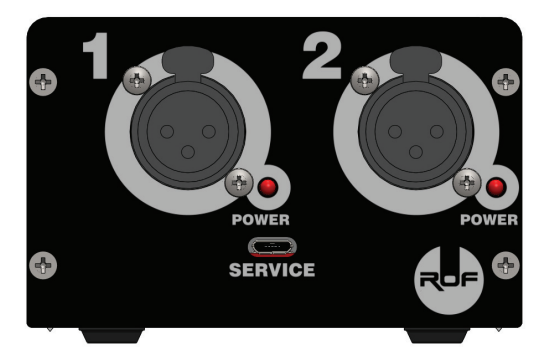

1 y 2: Indicadores de número de puerto DMX. Conectores Neutrik

XLR3.

Power: Indica si la alimentación de este puerto está funcionando correctamente. Si la luz no está encendida, indica que el fusible auto armable de la salida ha interrumpido la alimentación o el circuito interno ha sufrido daño.

Service: Puerto utilizado en fábrica para testeos. No accesible para el usuario.

## Configuración por defecto

| Parámetro         | Valor         | Detalle |
|-------------------|---------------|---------|
| DHCP              | Deshabilitado |         |
| Dirección IP      | [ToDo]        |         |
| Máscara de Subred | 255.0.0.0     |         |
| Puerta de Enlace  | 0.0.0.0       |         |
| Universo puerto 1 | 0             |         |
| Universo puerto 2 | 1             |         |
| Modo Merging      | HTP           |         |
| DMX Break         | 90            | uS      |
| DMX MaB           | 16            | uS      |

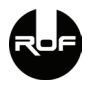

## Primera conexión

Art-Net por defecto de fábrica exige que la interfaz sea configurada con IP estática, cuyo valor es resultante de una fórmula que usted puede encontrar en la documentación del protocolo Art-Net 4. ROF Electronics entrega la dirección IP estática por defecto en una pegatina, ubicada en la parte inferior del equipo. La interfaz permite modificar la forma de conexión entre:

IP Estática: 2.X.Y.Z (recomendada para conexión directa PC - Interfaz)
IP Estática: 10.X.Y.Z (alternativa, recomendada para conexión directa PC - Interfaz)

3) Cliente DHCP (recomendada para conexión de Interfaz y PC a Router o Switch).

Los modos de configuración pueden ser cambiados en cualquier momento, bien sea mediante el panel de control Web de la interfaz o bien mediante el botón de reset físico de la interfaz. Consulte el capítulo [ToDo] para informarse sobre cómo cambiar entre modos de conexión.

#### 1) IP Estática 2.X.Y.Z

La interfaz se entrega de fábrica en este modo de conexión.

Dirección IP: 2.X.Y.Z (mirar pegatina en cara inferior de la interfaz TNT) Máscara de subred: 255.0.0.0 Puerta de enlace: 0.0.0.0 La configuración con IP estática resulta útil si usted desea conectar el equipo directamente a la PC controladora. Tenga en cuenta que normalmente la configuración del adaptador de red de la computadora se encuentra configurado como Cliente DHCP. Usted deberá deshabilitar la obtención automática (DHCP) y configurar una IP acorde.

Ej.: Dirección IP PC: 2.A.B.C

Máscara de subred: 255.0.0.0

Puerta de enlace: 0.0.0.0

Puede verificar si la interfaz posee conectividad ingresando la dirección IP de la interfaz en su navegador Web. Una página Web con el estado del producto debería mostrarse.

#### 2) IP Estática 10.X.Y.Z

Ídem a modo 2.X.Y.Z pero utilizando 10.X.Y.Z como alternativa.

#### 3) Cliente DHCP

Este modo le permite conectar la interfaz a por ejemplo, un router o un switch, o incluso una PC (si se la configura como servidor DHCP). Los parámetros de red serán obtenidos automáticamente y la interfaz estará lista para funcionar.

Si usted desea averiguar la dirección IP obtenida por la interfaz, puede realizarlo, por ejemplo, accediendo al panel de control Web del router, y mirando la IP asignada al producto en la tabla de Clientes DHCP.

## Funcionamiento del botón Reset

El botón de reset se encuentra ubicado en el panel frontal del dispositivo. Para poder pulsarlo, será necesario el uso de algún elemento punzante, como un bolígrafo.

Según el estado de la interfaz y el tiempo que se mantiene y en el que se suelta el pulsador, el botón de reset realiza distintas operaciones:

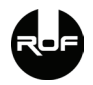

| Modo                                         | ¿Cómo lograrlo?                                                                                                    |
|----------------------------------------------|----------------------------------------------------------------------------------------------------|
| Actualización de<br>Firmware<br>(Bootloader) | Desconecte la alimentación de la interfaz.<br>Presione y mantenga el botón de reset. Conecte<br>la alimentación de la interfaz. Luego, suelte el<br>botón de reset. La interfaz inicializará en modo<br>bootloader. Tenga en cuenta que el modo<br>bootloader se autoconfigura como Cliente DHCP.<br>Diríjaste a la sección de Actualización de Firmware<br>para más información. |
| Reset                                        | Con la interfaz encendida, presione y mantenga el<br>botón de reset hasta que las luces de los puertos<br>se apaguen. En este momento, suelte el botón.                                                                                                    |
| Cambio a modo<br>Cliente DHCP                | Con la interfaz encendida, presione y mantenga el<br>botón de reset hasta que las luces de los puertos<br>enciendan verde. En este momento, suelte el<br>botón.                                                                                                    |
| Cambio a IP<br>Estática 2.X.Y.Z              | Con la interfaz encendida, presione y mantenga el<br>botón de reset hasta que las luces de los puertos<br>enciendan naranja. En este momento, suelte el<br>botón.                                                                                                    |
| Cambio a IP<br>Estática 10.X.Y.Z             | Con la interfaz encendida, presione y mantenga el<br>botón de reset hasta que las luces de los puertos<br>enciendan rojo. En este momento, suelte el botón.                                                                                                    |
| Configuración a<br>fábrica                   | Con la interfaz encendida, presione y mantenga el<br>botón de reset hasta que las luces de los puertos<br>parpadeen. En este momento, suelte el botón.                                                                                                    |
| Reset                                        | Un último comportamiento de Reset se ofrece<br>si usted desea abortar cambios, mantenga la<br>interfaz hasta pasado el modo de "Configuración<br>de fábrica" hasta que los LEDs se apaquen<br>nuevamente. En este momento, suelte el botón.                                                                                                    |

## Actualización de Firmware

El software de la interfaz es actualizable mediante la conexión de red. Para lograrlo es necesario primero poner la interfaz en modo bootloader. Para hacerlo verifique cómo lograrlo en la sección previa (Funcionamiento del botón Reset). Tenga en cuenta que el bootloader es un código muy reducido, que actualiza el firmware del dispositivo pero que sólo puede conectarse a la red en modo Cliente DHCP, por lo que usted deberá conectar el dispositivo a un Servidor DHCP (como un Router, Switch o bien una PC configurada como Servidor DHCP) para poder actualizarlo. Para poder realizar la actualización de firmware necesitará además:

\* Conocer la dirección IP asignada al dispositivo;

\* Conocer la dirección MAC del dispositivo (puede obtenerla desde la pegatina ubicada en la parte inferior del producto o bien desde su página de configuración web o bien desde el listado de clientes DHCP de su router por ej.).

\* Descargar la actualización (archivo .bin) a actualizar. Tenga especial cuidado en sólo actualizar utilizando archivos de actualización diseñados para su producto. La actualización con archivos no diseñados para este modelo de producto pueden dejar inutilizable la interfaz o generar daño físico al hardware;

\* Descargar e instalar el programa LM Flash Programmer (descargable desde http://www.ti.com/tool/ LMFLASHPROGRAMMER)

Luego, al ejecutar el programa LM Flash Programmer, en la pestaña "Configuration" seleccione:

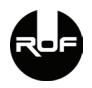

| 🛃 LM Flash Programmer - Build 1613                                      | X    |
|-------------------------------------------------------------------------|------|
| Configuration Program Flash Utilities Other Utilities                   | Help |
| Quick Set                                                               |      |
| Manual Configuration - see below                                        | •    |
|                                                                         |      |
| Client IP Address: 192.168.1.101                                        | _    |
| Ethernet Client MAC Address: 00-1A-B6-02-ES                             | 9-20 |
| Ethernet Adapter: 192. 168. 1. 100 - Realtek PCIe GBE Family Controller | •    |
|                                                                         |      |
|                                                                         |      |
| •                                                                       |      |
|                                                                         |      |
|                                                                         |      |
|                                                                         |      |
|                                                                         |      |
|                                                                         |      |
| 📕 📲 Texas Instrument                                                    | S    |
|                                                                         | 5    |
| Idle                                                                    |      |

Quick Set: Manual Configuration

Interface: Ethernet

Client IP Addess: la dirección IP actual del dispositivo

Client MAC Address: la dirección MAC del dispositivo

Ethernet Adapter: El adaptador de red que comparte la red con el dispositivo.

Luego, cambie a la pestaña "Program" y seleccione:

| 🛃 LM Flash Programmer - Build 161     | 3                    |
|---------------------------------------|----------------------|
| Configuration Program Flash Utilities | Other Utilities Help |
|                                       |                      |
| Select .bin file                      |                      |
| D:\TNT v1.1.bin                       | Browse               |
| Options                               |                      |
| Erase Method:                         |                      |
| C Erase Entire Flash - (faster)       |                      |
| Erase Necessary Pages - (slow         | ver)                 |
| Verify After Program                  |                      |
| Reset MCU After Program               |                      |
| Program Address Offset: 0x            |                      |
| Source CRC32 =                        | Device CRC32 =       |
| Calculate                             |                      |
|                                       | 1                    |
| Program                               | Hardware Reset       |
|                                       |                      |
|                                       |                      |
|                                       | INCTDUMENTO          |
|                                       | DINSTRUMENTS         |
| · ·                                   |                      |
| Idle                                  |                      |

Select .bin file: Seleccione el archivo de actualización a utilizar

y finalmente haga click en el botón Program. El proceso de actualización debería comenzar a mostrarse en la parte posterior de la ventana. Puede que la actualización demore algunos segundos en comenzar. Una vez finalizada, el dispositivo se reiniciará.

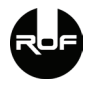

Si la actualización no fué exitosa, lo más probable es que la interfaz permanezca en modo bootloader hasta que usted le cargue un firmware válido.

Usted puede descargar las últimas actualizaciones disponibles para su producto desde nuestro sitio web: www.rofelectronics.com

## Problemas comúnes

| Síntoma                                                                            | Detalle                                                                                                    |
|------------------------------------------------------------------------------------|----------------------------------------------------------------------------------------------------|
| La interfaz no enciende                                                            | Asegúrese de que el transformador<br>externo está correctamente<br>alimentado y conectado a la interfaz.                                                                                                    |
| La interfaz pierde tramas<br>DMX o se detecta retraso<br>en el envío de las tramas | Asegúrese que el/los controlador/es<br>están enviando tramas DMX a una<br>tasa no mayor a 44 por segundo. Se<br>recomienda el valor no exceda las 40<br>tramas DMX completas por segundo.<br>Esto es una limitación de la velocidad<br>en que las tramas DMX5f2 pueden<br>ser enviadas por la capa física a los<br>equipos. Por ejemplo, el programa<br>QLC+ por defecto, envía 50 tramas<br>DMX completas por segundo, lo que<br>excede la capacidad de envío de la<br>interfaz, la que al llenar sus buffers<br>comienza a descartar paquetes o a<br>funcionar de forma errática. Modifique<br>la velocidad (tasa) de envío de tramas<br>DMX completas por segundo, u<br>tramas DMX completas por segundo, u<br>opte por utilizar tramas DMX parciales. |
| Los LEDs de Error<br>encienden de color rojo                                       | La interfaz ha detectado un problema<br>en la configuración del universo DMX.                                                                                                    |
| Los LEDs de Power<br>encienden de color rojo                                       | Error en circuito de alimentación del<br>universo DMX, sea por sobrecarga o<br>falla del hardware interna.                                                                                                    |
| Los LEDs de Merging<br>encienden de color rojo                                     | Más de dos Controllers intentan enviar<br>información al mísmo universo Art-Net.                                                                                                    |

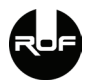

| Síntoma                                                                       | Detalle                                                                                                    |
|-------------------------------------------------------------------------------|----------------------------------------------------------------------------------------------------|
| No parecen enviarse datos<br>DMX512 pese a la luz de<br>Activity parpadeando  | Verifique la configuración de los<br>dispositivos DMX. En caso que el<br>problema continúe puede existir<br>desperfecto en la alimentación o<br>circuitos de protección internos de<br>la interfaz. Consulte al fabricante                                |
| No se logra conectividad<br>con la interfaz                                   | Asegúrese que el modo de conexión<br>de red de la interfaz es el adecuado<br>para su configuración.                                                                                                    |
| La interfaz no enciende<br>luego de realizar una<br>actualización de firmware | Asegúrese de utilizar un archivo<br>de actualización para el modelo<br>de interfaz correcto. Aplicar una<br>actualización que no corresponde al<br>producto puede ocasionar el brickeo<br>de la unidad o daño al hardware /<br>comportamiento inesperado. |

## **Especificaciones Técnicas**

- Modelo: ROF TNT Art-Net to DMX Converter
- 2 Universos DMX (1024 canales)
- Dimensiones: 97x65x130mm (Ancho x Alto x Largo)
- · Peso interfaz: 470 gramos
- Voltaje entrada: 9VDC 1A (máx.) (9W)
- Protecciones: 1500V de aislación galvánica, optoacopladores y fusibles autoarmables en cada puerto DMX
- Conectores DMX512 Neutrik XLR3 hembras con latch
- Procesador ARM Cortex M4F @120Mhz dedicado
- Ethernet 10Base-T/100Base-T (10/100mbps) con selección automática y leds

testigos

- Direccionamiento IPV4 con asignación de IP estática o dinámica (DHCP)
- · Compatible con Art-Net 4 y protocolo Madrix
- Modos Merging HTP y LPT aceptados en cada puerto
- Buffers internos DMX512 por universo: 32

Rev 1.0 Mar 2017

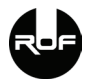

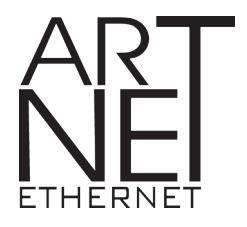

"Art-Net™ Designed by and Copyright Artistic Licence Holdings Ltd".

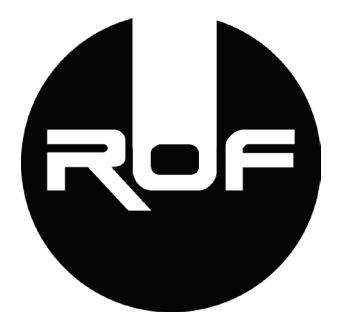

## www.rofelectronics.com

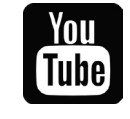

ROFElectronics

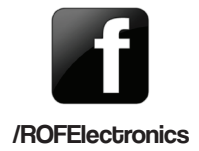